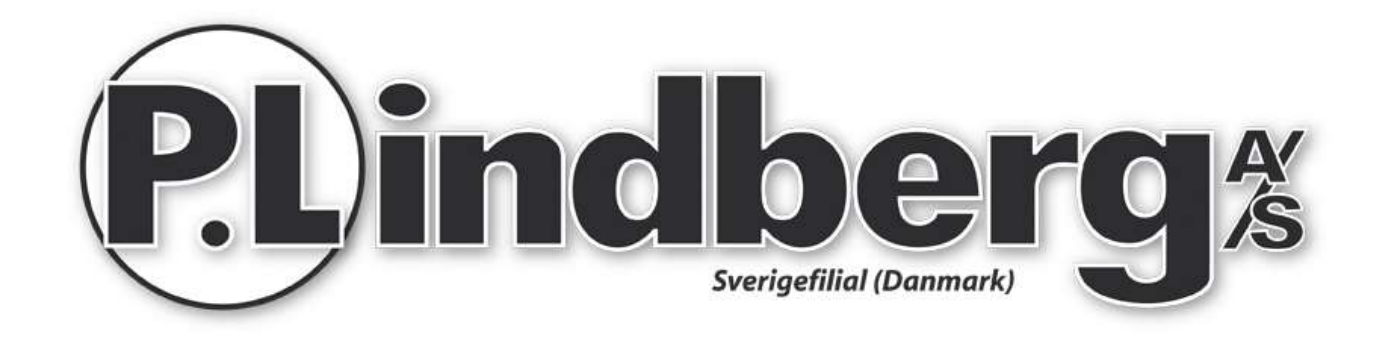

# Bruksanvisning

# Art. 9053934

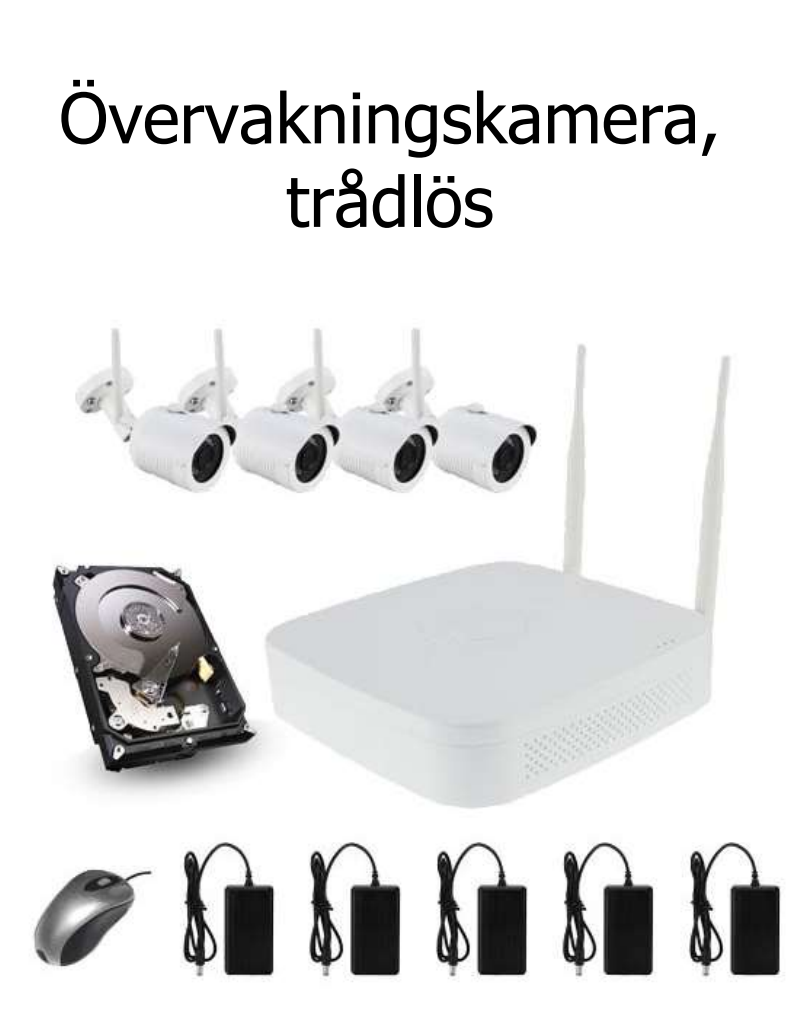

### Övervakningskamera komplett - Art. 9053934

Beskrivning: Övervakningskamera med fyra kameror/kanaler och hårddisk.

Användningsområde: För övervakning i privat hem.

# Innehåll

| Säkerhetsinstruktioner       |
|------------------------------|
| Överblick över utrustningen3 |
| Installering                 |
| Login                        |
| Inställning för inspelning   |
| Playback11                   |
| Live visning                 |
| Hemsida NVR login14          |
| Webpage IPC login            |
| P2P WAN Access till NVR      |
| PPPOE WAN Access till NVR    |
| Anslutning via mobil APP22   |

# Säkerhetsinstruktioner

- 1. Ändra utrustningens standardlösenord om anordningen blir stulen.
- 2. Placera eller installera inte utrustningen i direkt solljus eller nära en värmekälla.
- 3. Installera inte utrustningen på fuktiga platser eller på platser med mycket damm eller sot.
- 4. Installera utrustningen horisontellt och stabilt för att förhindra att den faller.
- 5. Undvik flytande vätska på utrustningen.
- 6. Installera utrustningen i ett väl ventilerat område, blockera inte ventilationsutrustningen.
- 7. Installera utrustningen i enlighet med de tekniska specifikationerna.
- 8. Ta inte isär utrustningen.
- 9. Transportera, lagra och använd utrustningen som den avses.

# Överblick över utrustningen

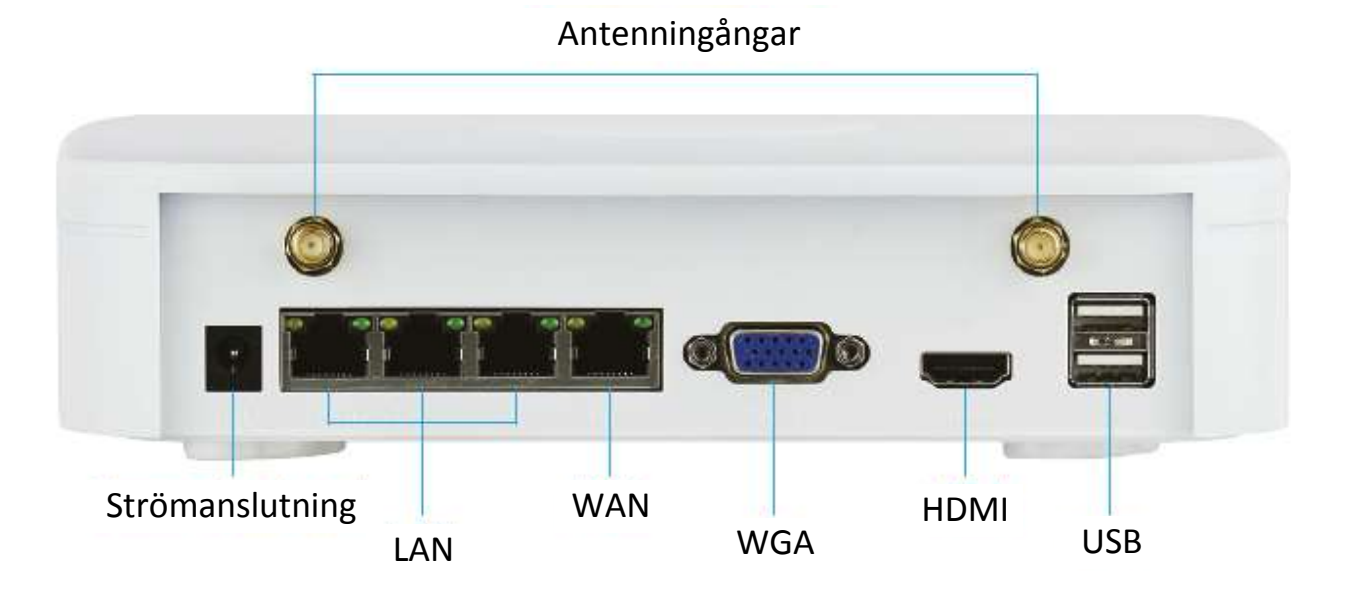

# Installering

Utrustningen är enkel att installera utan användning av kablar - Plug and Play! Radion har en automatisk generering av lösenord, så att videon inte kan ses av andra som använder standardlösenordet. (Koderna parade - om ESSID och lösenord ändras, måste de bli parade igen).

#### Förberedelse:

1. Installera HDD (Hårddisk). Se till att det inte finns någon ström till enheten. Du behöver en stjärnskruvmejsel. OBS: Använd en hårddisk av god kvalitet, som rekommenderas av leverantören.

| Avlägsna de fyra<br>skruvarna och ta bort<br>överdelen | Sätt fast HDD i<br>underdelen med<br>skruvar. | Förbind dataledningen<br>och HDD ledningen<br>mellan printplatta och<br>HDD. | Skruva tillbaka överdelen<br>med de fyra skruvarna. |
|--------------------------------------------------------|-----------------------------------------------|------------------------------------------------------------------------------|-----------------------------------------------------|

- 2. Installera antennen. WiFi NVR (Network Video Recorder Inspelningsenheten) i mitten.
- 3. Ställ in antennerna vertikalt, så de kan mata ut signalen överallt. IPC antennen måste vara i samma nivå eller parallellt för att ta emot signalen.

### Installation – korrekt visning

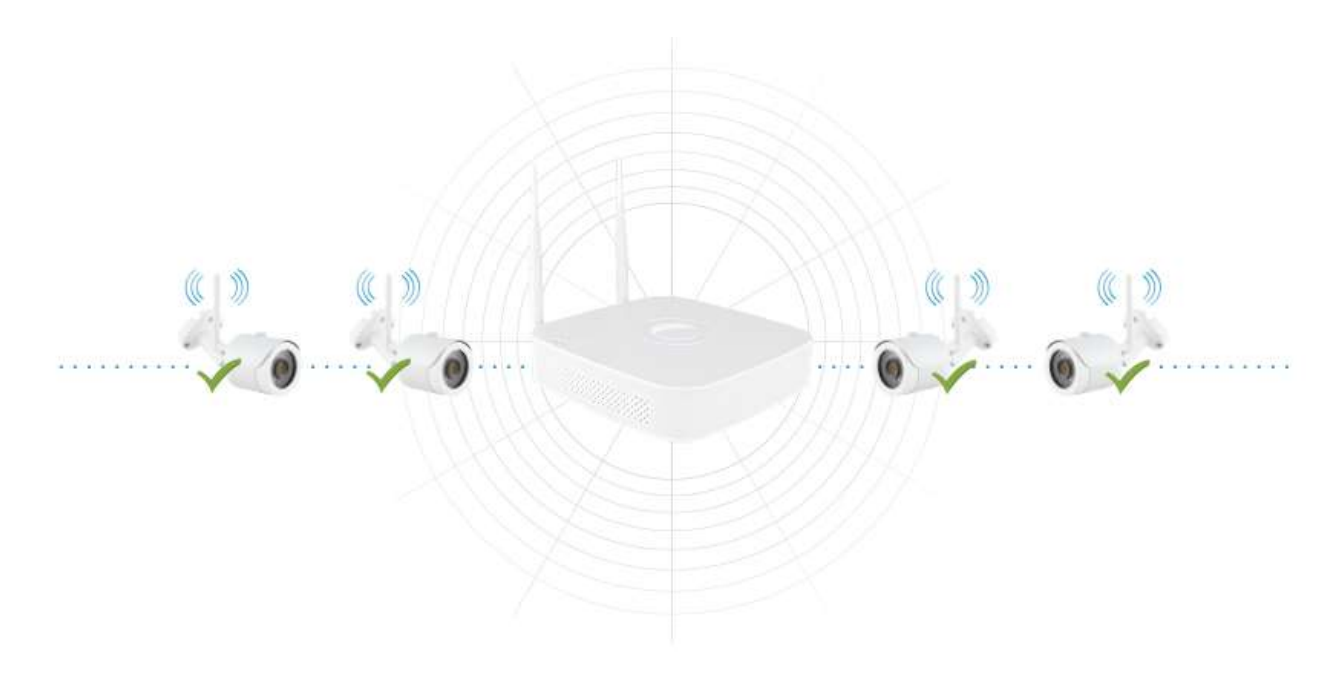

# Ej rekommenderad installation

**Rekommenderad** installation

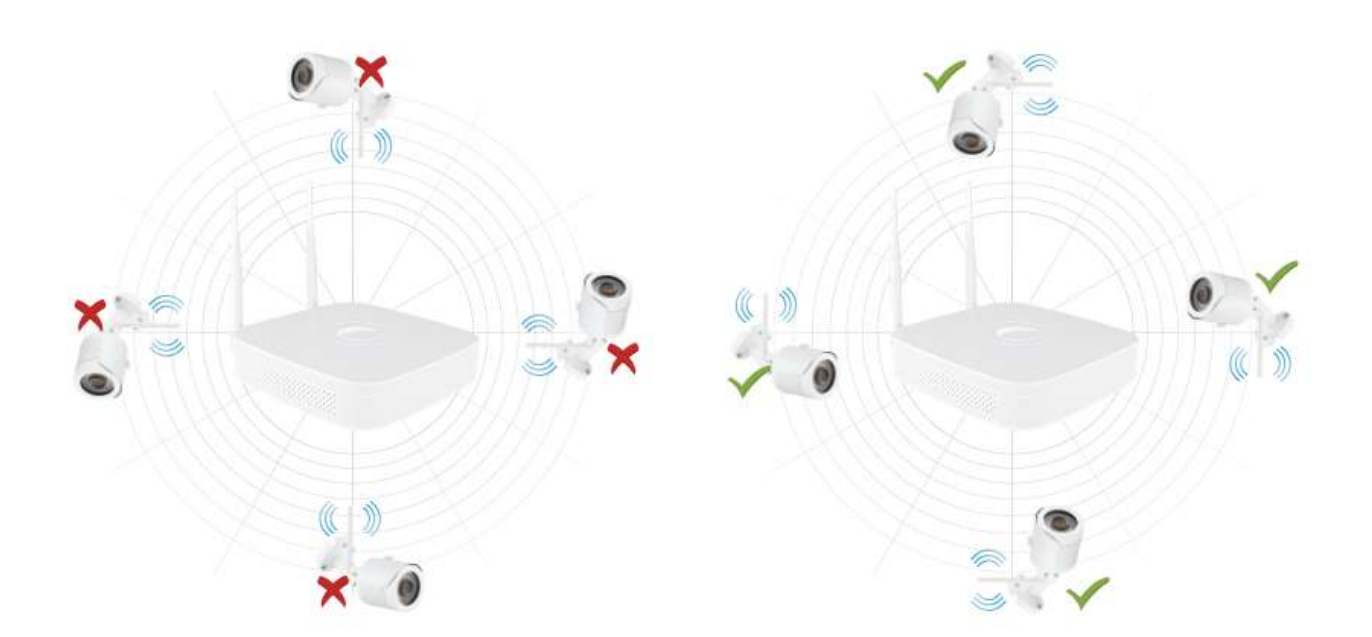

### Transmissionsavstånd 100 meter (utan hinder)

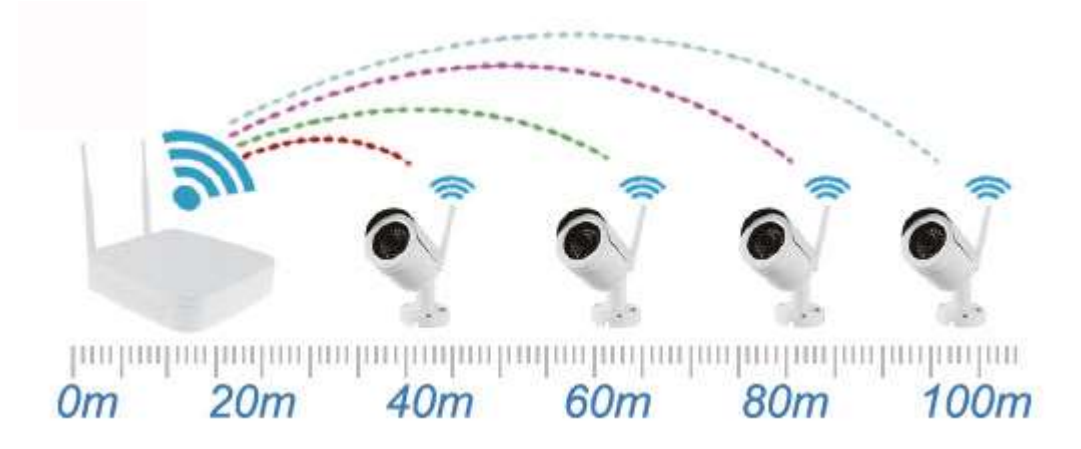

### Transmissionsavstånd 30 meter (två väggar)

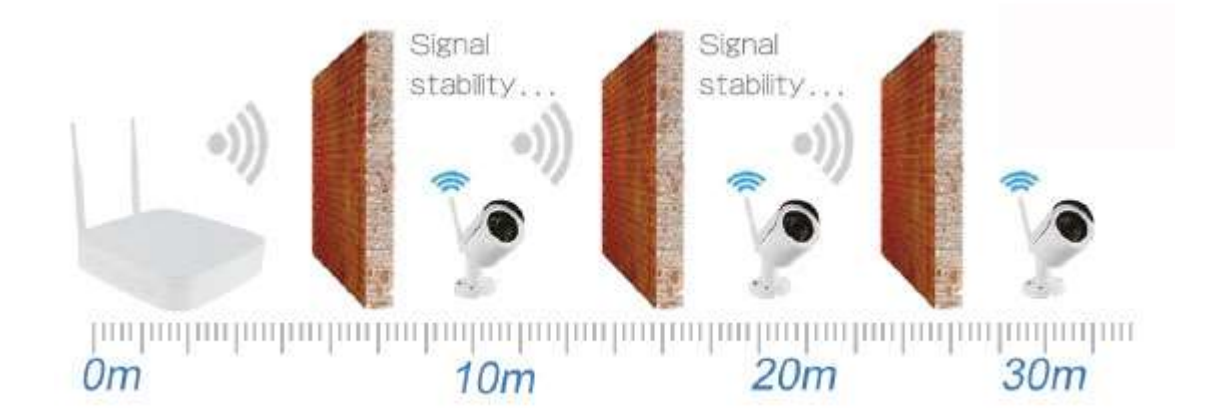

Rekommenderat installationsavstånd: 100 meter utan hinder och 30 meter med 2 väggar. Notera att täckningsområdet kommer att påverkas av den omgivande miljön, därför är avståndsdatan endast vägledande. 4. Se till att WIFI-systemet fungerar bra. Anslut sedan NVR (Inspelningsenheten) till monitorn och slå på alla enheter. Det är inte nödvändigt att behöva installera något, enheterna blir automatiskt ihop parade OBS: Var noga med att NVR videoutgång och monitoringång är ansluten, följ angiven tekniska data - passar de inte ihop kan de orsaka störningar och utrustningen kan förstöras.

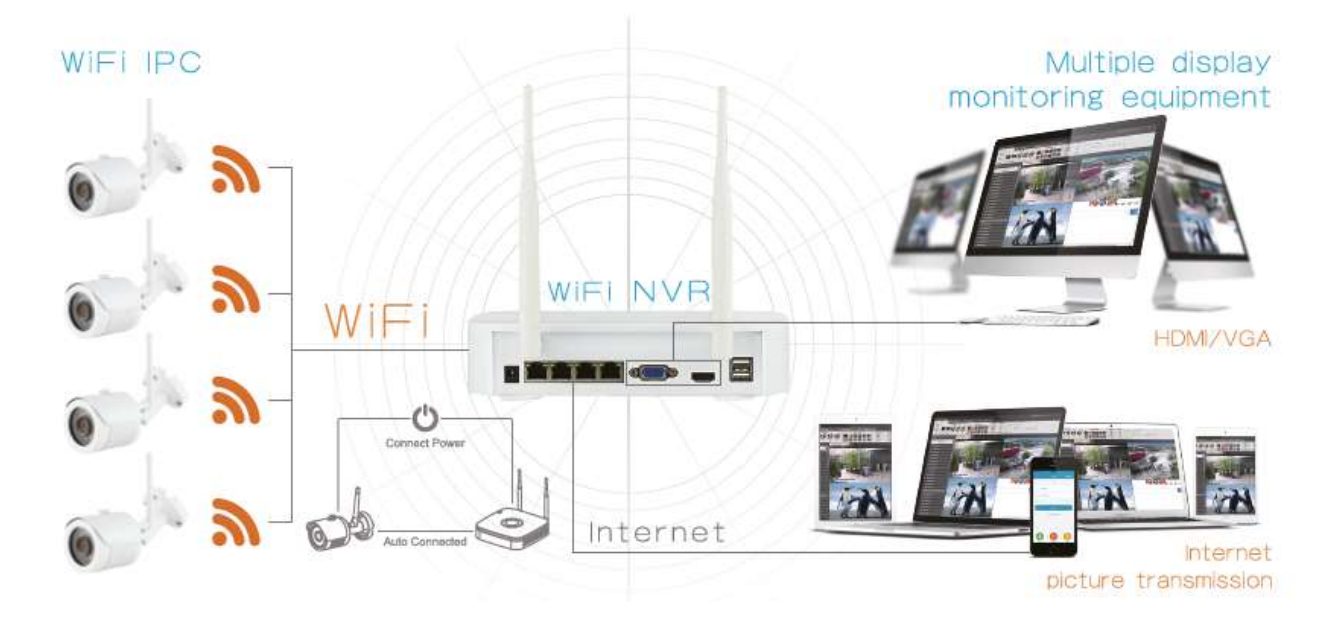

# Login

Starta upp NVR genom att högerklicka på skrivbordet, välj användar LOG-IN. Skriv användarnamn (User name) och lösenord (password) enligt nedan illustration.

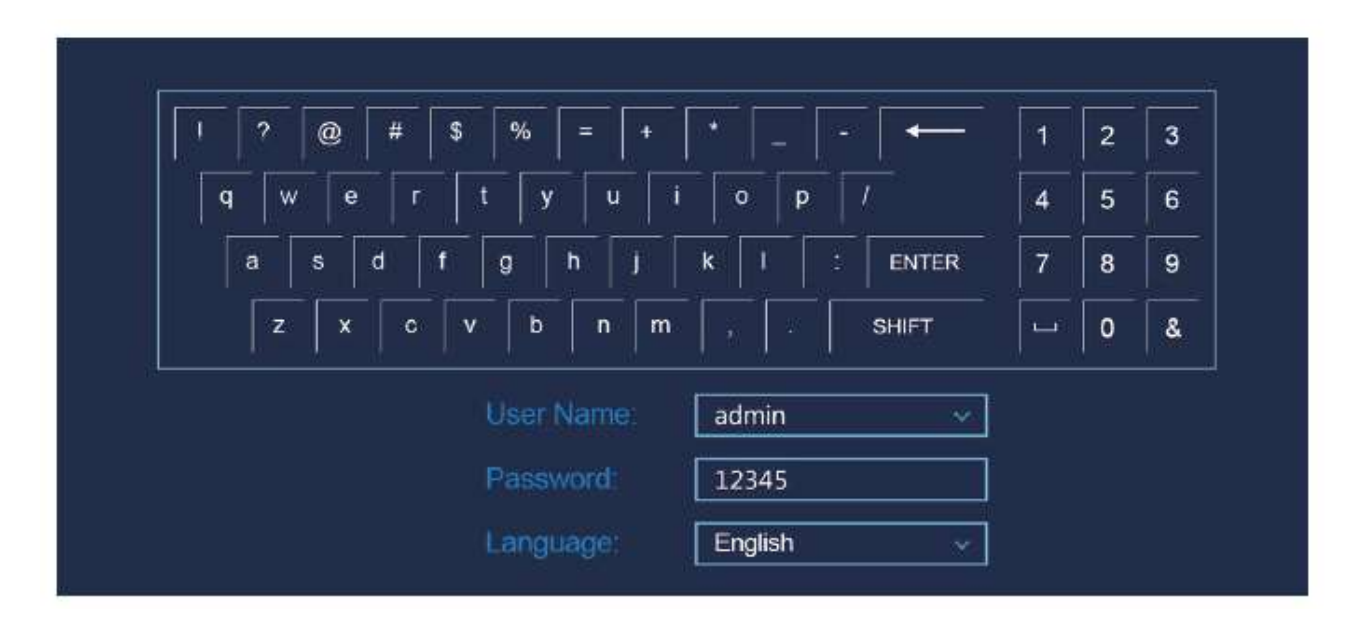

#### Visa översikt

När utrustningen startas upp, välj visa översikt (förhandsgranskning). Listan innehåller datum, tid och kanalnamn. Logga in och dubbelklicka för att växla mellan helskärm och multi-skärm.

- 1. Enter menu mode Logga in, högerklicka för att få komma till genvägsmenyn på skärmen. Det kan nu väljas (med vänsterklick): Playback, record set etc.
- 2. Exit menu mode Högerklicka för att komma till exit mode. I huvudmenyn högerklicka för att välja föregående meny.

| 1-win         | ► |
|---------------|---|
| 4-win         |   |
| Poll          |   |
| Record set    |   |
| Image Color   |   |
| playback      |   |
| Remote Device |   |
| Main Menu     |   |

Genvägsmenyn:

Högerklicka för att komma till genvägsmenyn. Menyn består av följande delar:

Preview Mode – här väljs önskad översikt.

Short-cut Menu Mode – här väljs den önskade inställningen för kamera, färg och fjärravläsning.

#### Main Menu (Huvudmenyn) innehåller: **Operatate** (Hantera):

- \_
- Playback spela upp
- File Backup lagring
- Shut-down stäng av

#### Info (Information):

- System systeminformation
- Log händelseinformation

#### Setup (Inställningar):

- Camera kamerainställningar
- Network nätverksinställningar
- Event aktivitetsinställningar
- Storage lagringsinställningar
- System systeminställningar

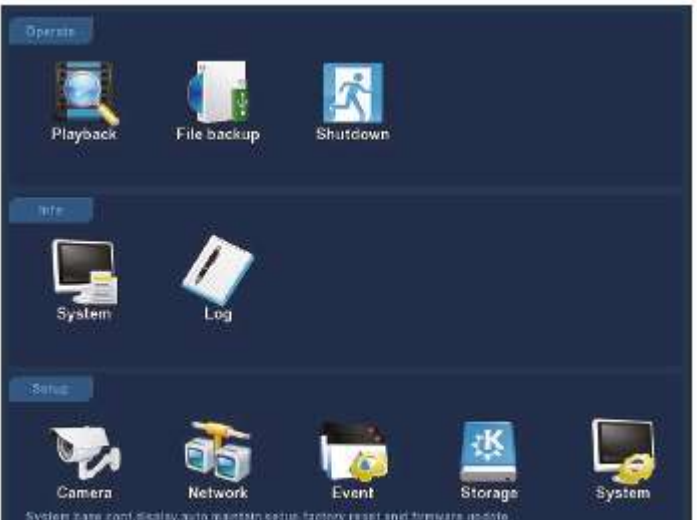

# Inställning för inspelning

- 1. HDD formatering. Kontrollera att hårddisken hittas och att det fungerar bra. Status kan kontrolleras genom att välja "Record set" och "HDD hantering".
- Välj "Record set" för att ställa in inspelningar från snabbmenyn.
   "Record set" eller menyn på "Storage". Utrustningen är fabriksinställd till 4 kanaler och kan när som helst ställas in manuellt.

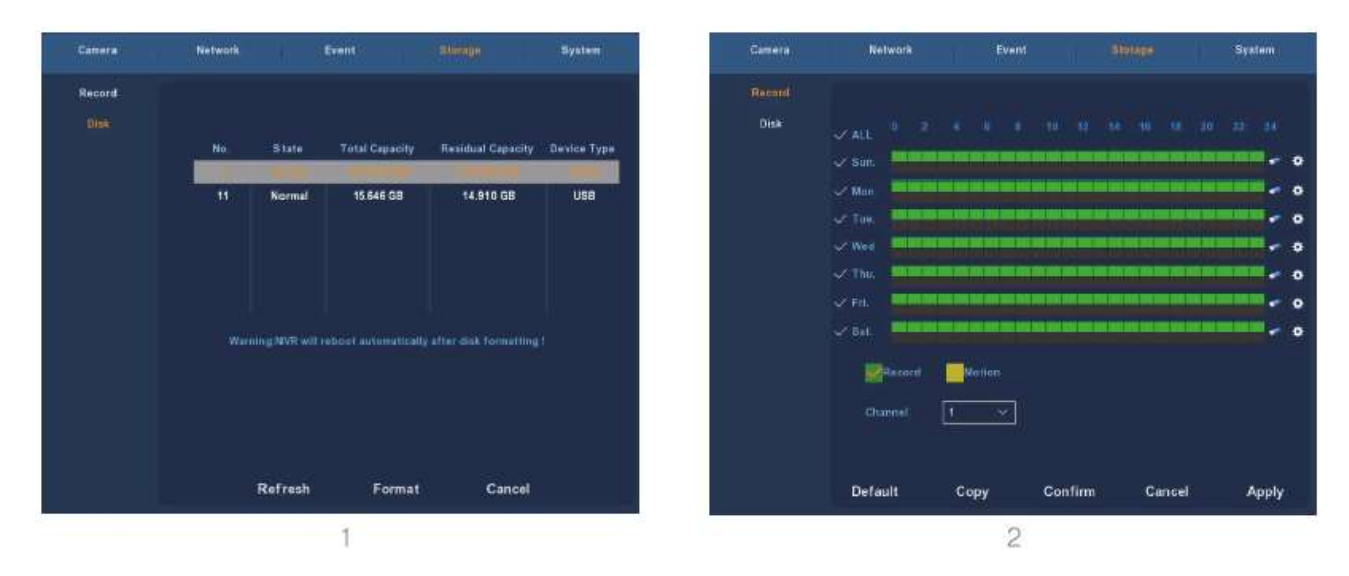

3. Ställ in rörelsedetektering.

Välj "Motion" för att möjliggöra inspelning. Enheten kan lagra upp till 6 rörelsesekvenser per dag. Om alternativet för manuell inspelning och rörelsedetektor överlappar, sparas endast den sistnämnda om rörelse upptäcks.

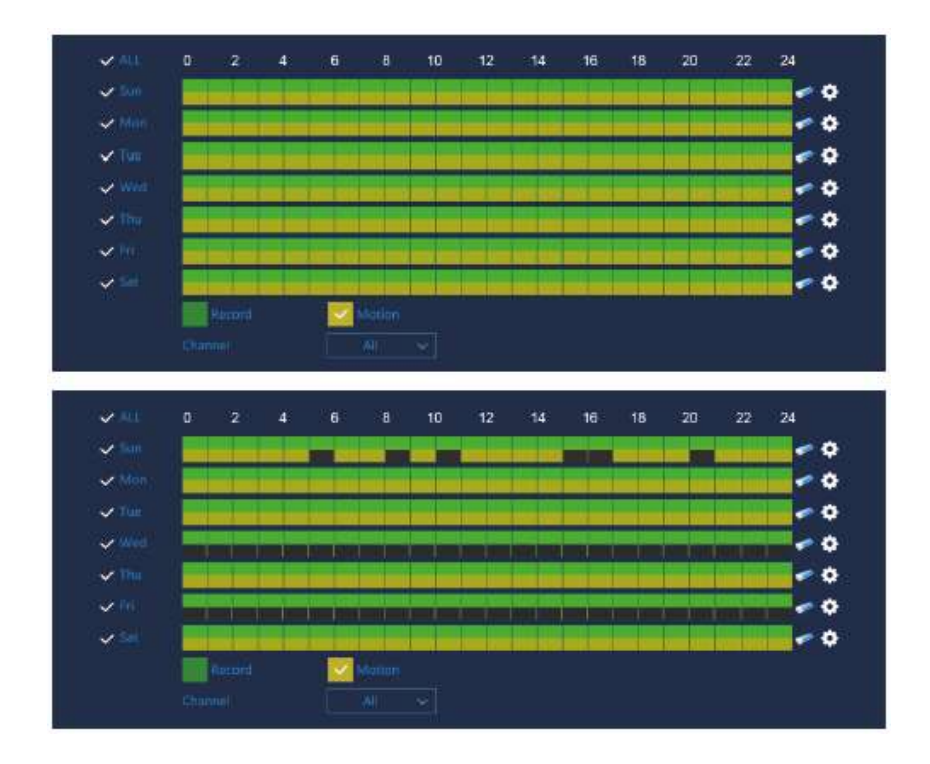

# Playback

Välj "Playback" i huvudmenyn eller i genvägsmenyn, och välj vilken kanal och replay.

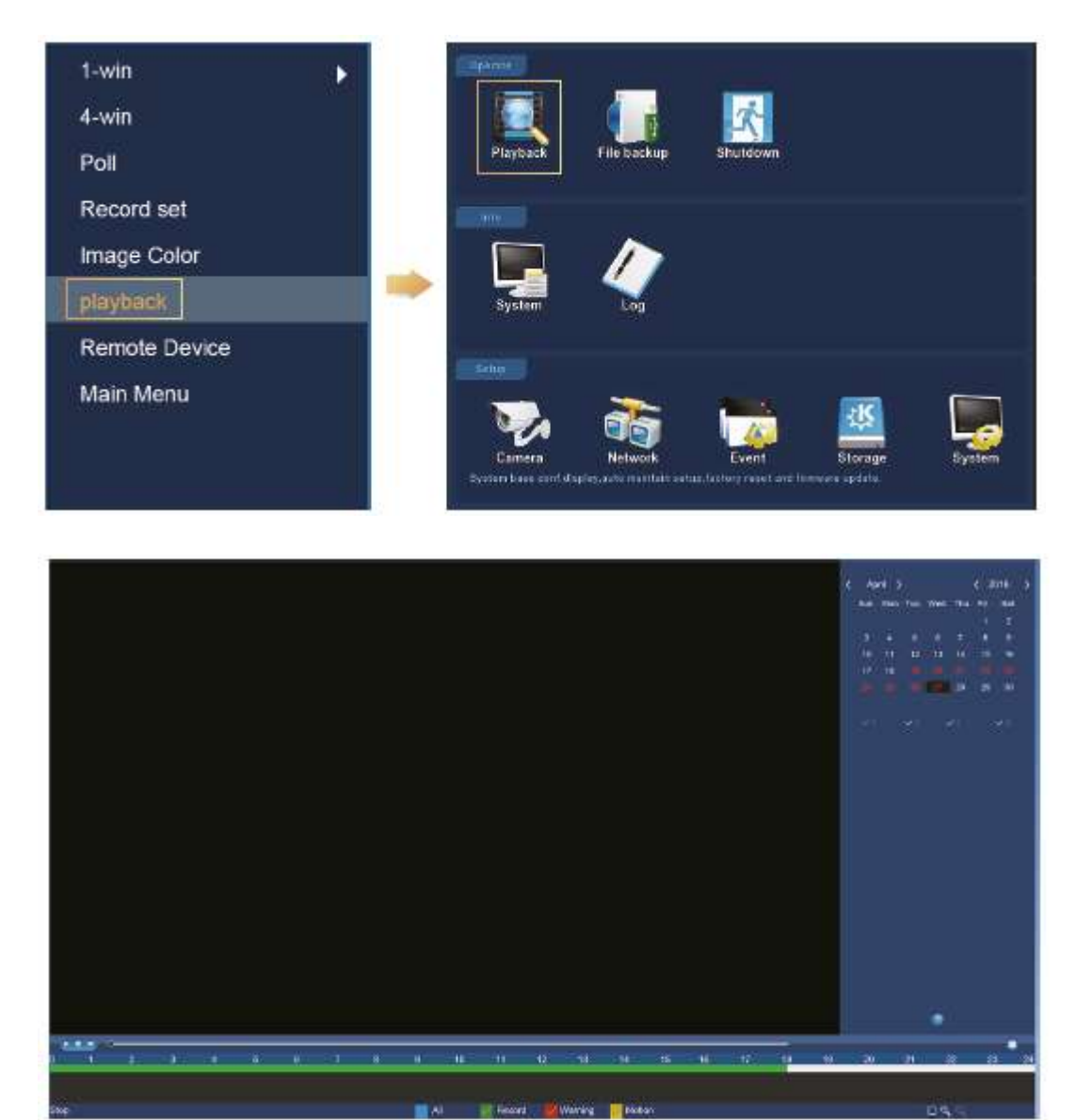

(Video playback interface)

OBS: Det rekommenderas att kryptera nätverket efter att du slutfört installationen. På så sätt kan andra inte komma åt den data enheten registrerar.

Det görs på följande sätt: Gå in i "Camera" -menyn - välj "WiFi" och avmarkera "SSID broadcast" som visas på nästa skärm.

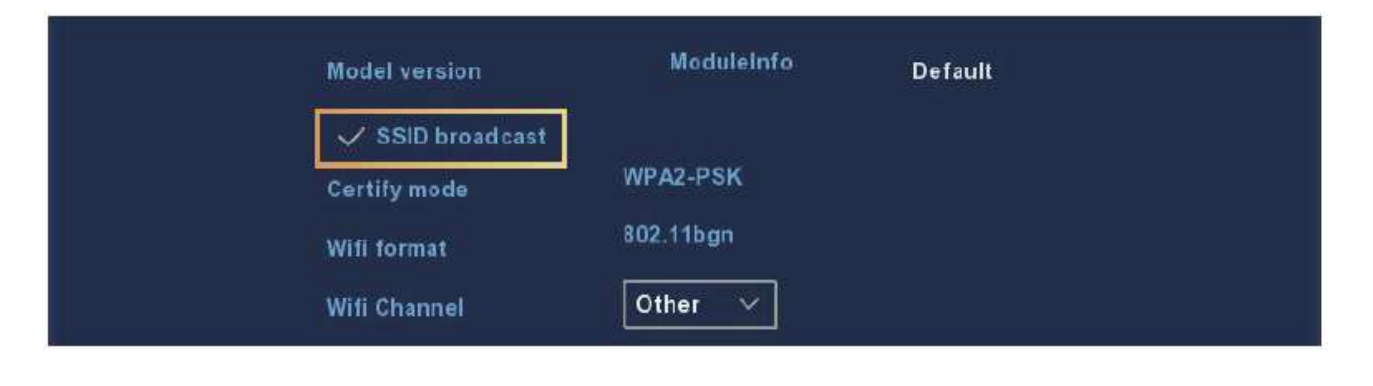

### Live visning

1. Gå till live visning genom att klicka på antingen 1-win (1 skärm) eller 4-win (4 skärmar) i genvägsmenyn. Man kan välja mellan att se en kanal eller flera samtidigt.

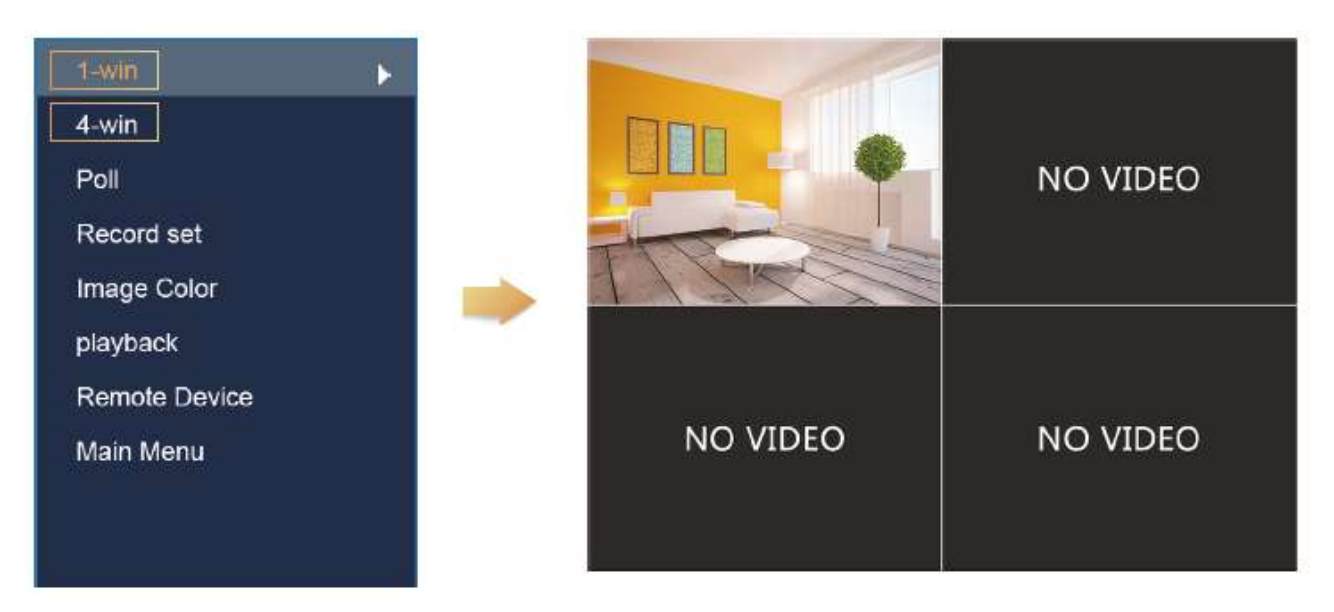

2. Det trådlösa nätverket är automatiskt ihop-parat så det är inte nödvändigt att ställa in något. I händelse av att ingen bild visas eller att ESSID (Extended Service Set ID) och lösenord har ändrats, måste koderna paras ihop.

| -win          |                                                                                                    | CH       |     |                                          |            |         |                |         |          |                    |
|---------------|----------------------------------------------------------------------------------------------------|----------|-----|------------------------------------------|------------|---------|----------------|---------|----------|--------------------|
|               | 1                                                                                                    | 1        |     |                                          |            |         |                |         |          | NOME               |
| Poll          | ×                                                                                                    | 2        |     |                                          | 172,136 1  | 23.102  | 80             | Private | LCDN     | T20A200            |
| lecord set    |                                                                                                    | 3        |     |                                          | 172,138,1  | 231100  | 832            | Private | 5111-    | DI4P               |
| lecord set    |                                                                                                    | 4        |     |                                          | 172 136 1  | 23.104  | 8081           | Private | SCON     | T20A300            |
| nage Color    |                                                                                                    | с<br>8   |     |                                          | 172 136 1  | 23:105  | 8081           | Private | SCON     | T204300<br>T204300 |
| layback       |                                                                                                    | Seach    | 0   | Add                                      |            | Add All | Code           |         | Fitter 0 | nvil 🔍             |
| temote Device | De                                                                                                    | vice Bin | ded |                                          |            |         |                |         |          |                    |
| lain Menu     | ~                                                                                                    |          |     |                                          |            |         |                |         |          | Device Type        |
|               |                                                                                                    |          | 10  |                                          |            |         | 172 136 123 11 | 8999    | hehe     | hete               |
|               | × 1                                                                                                    |          | 1   |                                          | -          |         |                |         |          |                    |
|               |                                                                                                    | 3        | 1   |                                          |            | 21      | 172 136 123 13 | BO      | hehe     | nehe               |
|               |                                                                                                    | 4        |     |                                          |            |         | 172 136 123 14 | 6333    | hehe     | nehe               |
|               | 1 L                                                                                                    | 2        | 5   |                                          |            | 1.21    | 172 136 123 15 | 6333    | hehe     | bebe               |
|               | , in the second second s | •        | Ś., | an an an an an an an an an an an an an a | and in the |         | 112.130.123.16 | 6555    | nerie    | Castle             |

Välj "Remote Device", som visas ovanför för att para koderna steg för steg.

- 1. Förbind LAN porten med nätverkskabeln mellan PC och NVR
- 2. Släng alla anslutna enheter
- 3. Klicka på "Search" ("Sök")
- 4. Markera alla enheter som önskas anslutas
- 5. Klicka på "Code" ("Kod")
- 6. Klicka på "Confirm" ("Bekräfta")

# Hemsida NVR login

### NVR hemsida LAN åtgång

- 1. Anslut LAN-porten med nätverkskabeln mellan datorn och NVR (Inspelningsenheten)
- Se till att inspelaren och den anslutna datorn är på samma nätverk. Om datorn är på ett annat nätverk, ställ in datorns IP-adress till samma nätverk som NVR. Till exempel. "172.20.18.79". Det måste emellertid avvika från NVR:ens IP-adress. Standard IP-adressen för NVR är "172.20.18.78".
- 3. Öppna Internet Explorer (webbläsare) och aktivera alla ActiveX och insticksprogram. I den grå fliken högst upp i webbläsaren, välj Verktyg, sedan Internet-alternativ. Välj fliken Säkerhetsinställningar, ställ in säkerhetsnivån till Anpassad. I säkerhetsinställningarna, aktivera Active-X objekt plug-ins:

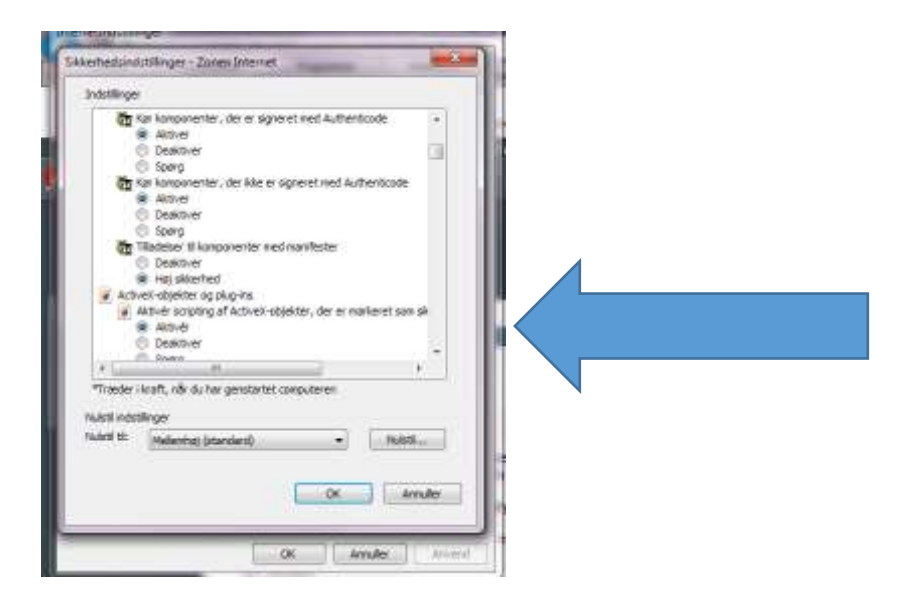

4. För att öppna webbsidan inloggning användargränssnitt kan NVR sökas med sökverktyget och därefter kan du trycka in sökresultatet eller ange NVR:ens IP-adress direkt (t.ex. http://172.20.18.78/.). (Om NVR http port 80 har ändrats ska rätt port läggas till IP-adress).

| eneral                                                                                                    |                                                                                   |
|----------------------------------------------------------------------------------------------------|-----------------------------------------------------------------------------------|
| You can get IP settings assigned<br>this capability. Otherwise, you r<br>for the appropriate IP settings.          | d automatically if your network support<br>need to ask your network administrator |
| 💮 Obtain an IP address auto                                                                                        | matically                                                                         |
| Use the following IP address IP address:                                                                           | 172 . 20 . 18 . 79                                                                |
| Subnet mask:                                                                                                    | 255.255.248.0                                                                     |
| Default gateway:                                                                                                   | 172 . 20 . 18 . 1                                                                 |
| <ul> <li>Obtain DNS server address</li> <li>Use the following DNS server</li> <li>Preferred DNS server:</li> </ul> | s automatically<br>ver addresses:<br>172 . 20 . 18 . 1                            |
| Alternate DNS server:                                                                                              | 14 14 14                                                                          |
| Validate settings upon exi                                                                                         | t Advanced                                                                        |

(Observera att om det är första gången du använder utrustningen, kan du uppmanas att ladda ner OCX plug-in).

| _ |          |             |                   |             |               |                        |            |                |                    |                                      |        |
|---|----------|-------------|-------------------|-------------|---------------|------------------------|------------|----------------|--------------------|--------------------------------------|--------|
|   | Model .  | Device Name | Riminare Version  | IP address  | Subnet Mask   | bateway<br>123 35 14 1 | 0N3        | C(0)           | Upgrade            |                                      |        |
|   | IDCAMERA | IPC         | \$5186V390_0V9782 | 17230.18.11 | 255.255.256.0 | 172.30.18.1            | 17335-18.1 | IP Address     | 172 . 20 . 18 . 78 | Notice                               | 10.00  |
|   |          |             |                   |             |               |                        |            | Subret Mask    | 255.255.255.0      |                                      | $\sim$ |
|   |          |             |                   |             |               |                        |            | GateWay        | 172 . 20 . 18 . 1  | Please download the OCX controls and | 1.20   |
|   |          |             |                   |             |               |                        |            | DNE            | 172 . 20 . 18 . 1  | fest time?                           | Edan   |
|   |          |             |                   |             |               |                        |            | HTYP Port      | 80                 |                                      | AN AN  |
|   |          |             |                   |             |               |                        |            | RTSP Part      | 554                |                                      |        |
|   |          |             |                   |             |               |                        |            | That Feable    |                    | Download                             |        |
|   |          |             |                   |             |               |                        |            | - or ser crass |                    | Commode                              |        |
|   |          |             |                   |             |               |                        |            | Usersame       | silton             |                                      |        |
|   |          |             |                   |             |               |                        |            | Password       |                    |                                      |        |
|   |          |             |                   |             |               |                        |            |                |                    |                                      |        |
|   |          |             |                   |             |               |                        |            | 11 9           | Modify             |                                      |        |

Logga in på NVR. Förinställt (default)

- User (användare): admin
- Password (lösenord): 12345

|             | ALA!    |       |          |
|-------------|---------|-------|----------|
| User Name   |         |       | 0        |
| Pessword    |         |       | <u> </u> |
| Language    | English |       |          |
| Remember Me | AI C    | unnel |          |
| Login       | Re      | set   | ~        |

5. Webpage live view till NVR.

På "Live Video" användargränssnitt, klicka på "Play" ikonen för att spela video.

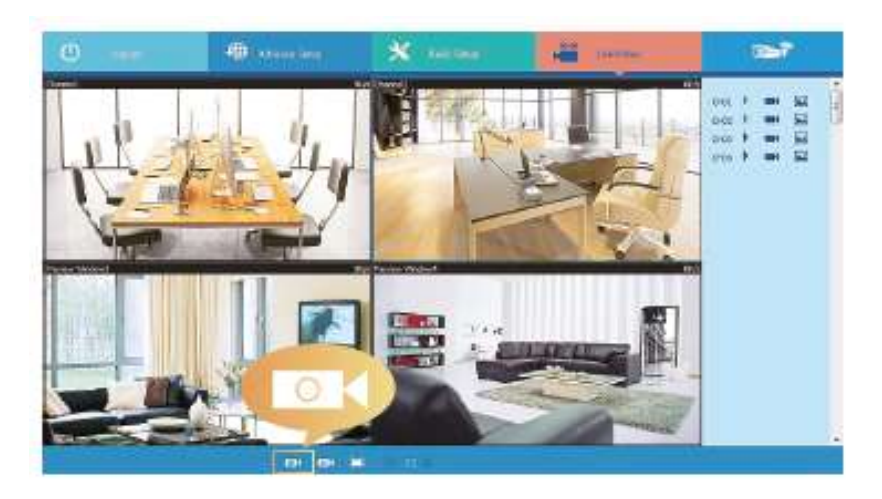

### Webpage IPC login

*Tillgång till IPC webbsida LAN* - Hur man kommer åt hårdvaran och bilder från något annat än din egen dator.

Följ dessa anvisningar, så kan du granska inspelningar och foton genom att logga på en webbplats.

- 1. Förbind LAN porten med nätverkskabeln mellan PC och IPC.
- Se till att enheterna och PC:n är på samma nätverk. Om PC:n har en angiven adress, sätt då samma adress som enheten har ex "172.136.123.101 (101~200)". Det ska dock vara en annan IP adress än på NVR:en och IPC:n. (Default IP adress på IPC är 172.136.123.100).
- 3. Öppna Internet Explorer och aktivera alla ActiveX och plugins via den grå fliken högst upp i webbläsaren, välj Verktyg, sedan Internet-alternativ. Välj fliken Säkerhet, och ställa in säkerhetsnivån till Anpassad. I säkerhetsinställningarna, aktivera Active-X objekt plug-ins.
- 4. För att öppna webbsidans inloggningsgränssnitt kan du söka IPC genom sökverktyget och klicka på sökresultatet eller ange IP-adressen direkt (t.ex. Http://172.20.18.11/.).

(Du kan kontrollera IPC:ens IP-adress via "Remote Device" på NVR:en)

| neral                                                                                          |                                                                                              |
|------------------------------------------------------------------------------------------------|----------------------------------------------------------------------------------------------|
| ou can get IP settings assig<br>his capability. Otherwise, yo<br>or the appropriate IP setting | ned automatically if your network support<br>u need to ask your network administrator<br>Is. |
| Obtain an IP address au                                                                        | tomatically                                                                                  |
| () Use the following IP add                                                                    | iress:                                                                                       |
| IP address:                                                                                    | 172 . 136 . 123 . 101                                                                        |
| Subnet mask:                                                                                   | 255.255.255.0                                                                                |
| Default gateway:                                                                               | 172 . 123 . 123 . 1                                                                          |
| Obtain DNS server addr                                                                         | ess automatically                                                                            |
| Use the following DNS s                                                                        | erver addresses:                                                                             |
| Preferred DNS server:                                                                          | 172.136.123.1                                                                                |
| Alternate DNS server:                                                                          | 8.8.8.8                                                                                      |
| Validate settings upon                                                                         | exit Advanced                                                                                |

**Observera:** Om detta är första gången du använder utrustningen, kan du uppmanas att hämta en OCX plugin.

| Null<br>Inclu | al Unite Name<br>NYR.<br>NGC NC | Honore Review | P 40000<br>202202878<br>379202878 | laisen Nack<br>2012012012<br>2012012012 | Gentlie:<br>17230181<br>17230181 | 846<br>19220383<br>17220483 | External<br>External<br>Ext | 2002.000<br>074.00.000.00<br>074.00.00.0<br>074.00.00.0<br>074.00.00.0<br>074.00.00.0 | Notion<br>Please theretail the way<br>Plage controls and instal<br>it officer pay legen the |
|---------------|---------------------------------|---------------|-----------------------------------|-----------------------------------------|----------------------------------|-----------------------------|----------------------------------------------------------------------------------------------------|---------------------------------------------------------------------------------------|---------------------------------------------------------------------------------------------|
|               |                                 |               |                                   |                                         |                                  |                             | ETH For<br>The Solds<br>Decision<br>Failured                                                                                                    | 584<br>#844                                                                           | Constants     Constants                                                                     |

Logga in på IPC via inloggningsskärmen. Standard *användarnamn:* admin, *lösenord:* admin.

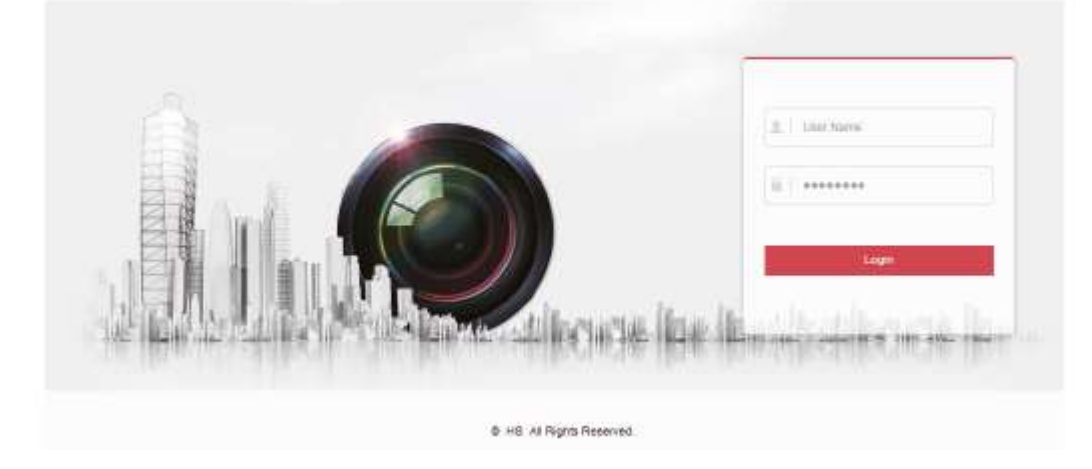

5. Titta "live" på dina IPC-kameror via internet. (Webpage live view till IPC).

|    | Pearen              | Lini'ildio      | taxig    |              |          |          |      | 1 store 0 Hec | 6 toppis | -  |
|----|---------------------|-----------------|----------|--------------|----------|----------|------|---------------|----------|----|
| 0  | Local Configuration | imigi Adjupitum |          |              |          |          |      |               |          | 1  |
|    | Opsition .          |                 |          |              | Acarb    | 100      |      |               |          | L  |
| 0  | Report              | 9/              |          |              |          |          |      |               |          | L  |
| 4  | Vittan              |                 | 67.74    |              | 1999     |          |      |               |          | L  |
|    |                     |                 | 5. C . S |              | 000      |          | -    |               |          | L  |
| ۵  | Calles              |                 | Later 1  | and a second | -        |          | - 29 |               |          | L  |
|    | Canery              |                 |          | ABEN         |          | Ootmuit: |      |               |          | L  |
| -  | Cual .              |                 |          |              | -        | 2271L    |      |               |          | L  |
| u. | Leena               |                 |          | Real         |          |          |      |               |          | L  |
|    |                     | 20              |          | topo         | ure dett | sege     |      |               |          | L  |
|    |                     |                 |          | E301         | Ages see | side .   |      |               |          | L  |
|    |                     |                 |          | Neo          | ROGAN    |          |      |               |          | à. |
|    |                     |                 |          | P. and       | 15.54(10 | Acres 11 |      |               |          | ٩. |
|    |                     |                 |          |              | emanic   | 3053     |      |               |          | T  |
|    |                     |                 |          |              | âns      | 1        |      |               |          | L  |
|    |                     |                 |          |              |          |          |      |               |          | L  |
|    |                     |                 |          |              |          |          |      |               |          | L  |
|    |                     |                 |          |              |          |          |      |               |          | L  |
|    |                     |                 |          |              |          |          |      |               |          | 1  |
|    |                     |                 |          |              |          |          |      |               |          | Ų, |
|    |                     |                 |          |              |          |          |      |               |          | 1  |

### **P2P WAN Access till NVR**

1. Kontrollera att NVR är anslutet med WAN (Wide Area Network).

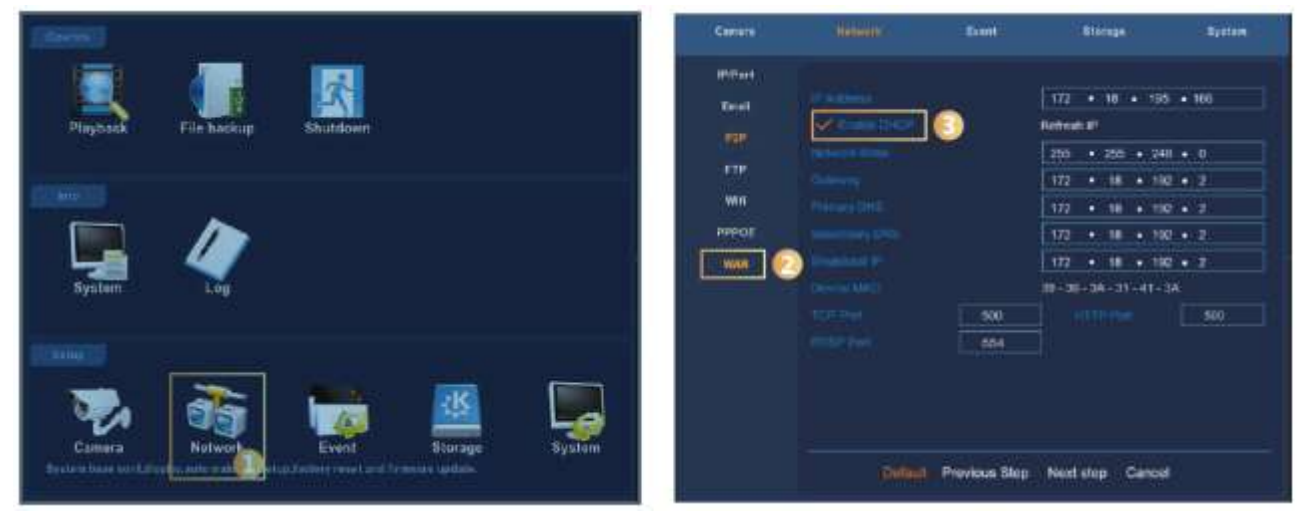

Gå in i "Network" på användarmenyn

Välj WAN i listan och klicka på "Enable DCHP" (Dynamic Host Configuration Protocol).

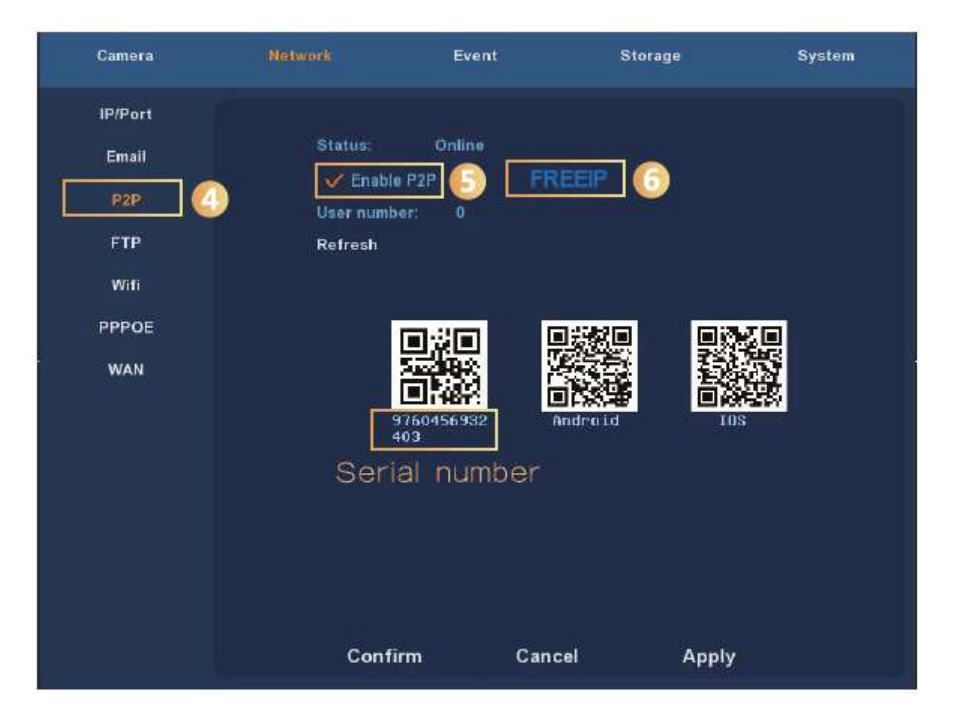

På P2P meddelanden välj P2P, klicka på "Uppdatera" så status kommer online. På den här sidan kontrolleras även enhetens S/N-nummer. 2. Öppna Internet Explorer och gå till <u>http://freeip.com</u>, en P2P webbsida visas, Välj sedan "Device SN" inloggning. Skriv enhetens nummer, användarlösenord och verifieringskod för att logga in och visa bild via P2P webbplats.

| To master the newest situation          |             | User name        |
|-----------------------------------------|-------------|------------------|
| anytime and anywhere                    |             | Password         |
| Operation management of security system |             | Captchai: 8 30 M |
|                                         | image snare | Forget password? |
|                                         |             | Login            |
|                                         |             | Register!        |
| notifications history video             | - Aller     | (                |

### **PPPOE WAN Access till NVR**

1. Kontrollera att NVR är anslutet med WAN

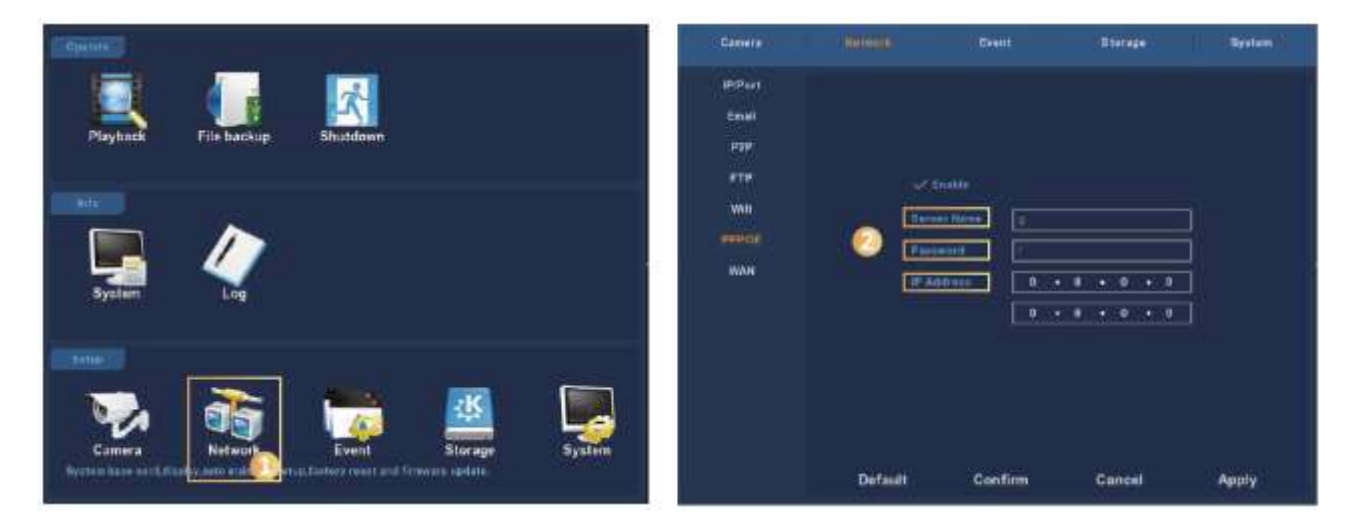

Gå in i "Network" på användarmenyn.

Under PPPOE skrivs serverns namn, konto och IP adress.

| Camera                                                 | Network                                        | Event  | Storage | System |
|--------------------------------------------------------|------------------------------------------------|--------|---------|--------|
| IP/Port<br>Email<br>P2P<br>FTP<br>Wifi<br>PPPOE<br>WAN | Status;<br>Enable P<br>User number:<br>Refresh |        | EEP ()  | 108    |
|                                                        | Confirm                                        | n Cano | el /    | Apply  |

På P2P sidan välj P2P. Klicka på "Uppdatera" för status på nätet. Enhetens S/N nummer kontrolleras också på denna sida

2. Öppna en webbläsare och gå till <u>http://freeip.com</u>, P2P webbsida visas. Välj sedan "Device SN" inloggning, skriv enhetsnummer, användarlösenord och verifieringskod för att logga in och visa bild via P2P webbplats.

| To master the newest situation          | User name        |
|-----------------------------------------|------------------|
| anytime and anywhere                    | Password         |
| Operation management of security system | Captcha:         |
| live video imi                          | Forget password? |
|                                         | Login            |
|                                         | Register         |
| notifications history video             | Register         |

### Anslutning via mobil APP

1. Kontrollera att NVR:ens status är online (via menyn "Nätverk" - "P2P" - "Status") och installera APP FREEIP mobiltelefon. Skanna motsvarande QR-kod som visas, Android eller iOS och ladda ner och installera FREEIP.

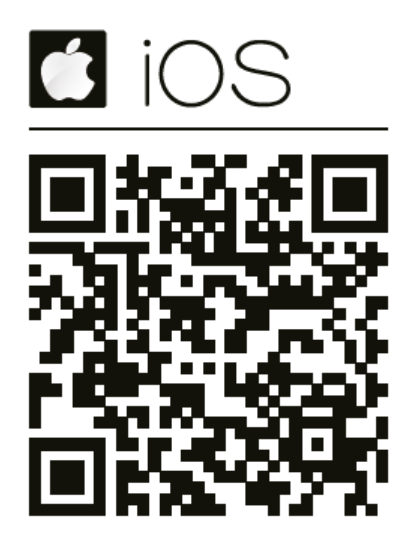

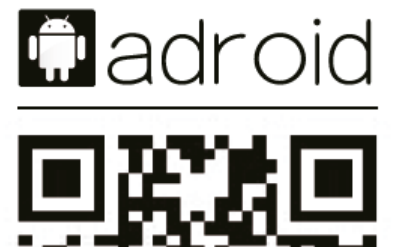

2. Öppna programmet och välj "SN inloggning".

Skriv NVR:ens S/N nummer (NVR Huvudmenyn > Nätverk> P2P användare kan hitta S/N, annars kan du skanna NVR QR-kod, **användarnamnet:** admin, **lösenord:** 12345 och **kontrollkoden** - Logga in.

| Pod T                       | 3-49 PM              | - (III) ( | Rod.W          | 3-48-94     |          | Pmi 🕈                        | B-AB-PM                      |   |
|-----------------------------|----------------------|-----------|----------------|-------------|----------|------------------------------|------------------------------|---|
| -                           | (P) 🛸                | 8+30<br>• |                | Login       | Register | <                            | SN Login                     |   |
| Calculator                  | Podeauts Game Center | Entras    |                |             |          |                              |                              |   |
| (U)                         |                      |           | ∫Ω xioogat     | ¥).         |          | 8                            | a arrive the second matching | B |
| Holders EFFER Account ISEED |                      |           | ⊕ ••••••       |             |          | Q. Planat anim the user name |                              |   |
| Const alla                  | <b>100</b>           |           | Z ten          |             | C Antage | <b>a</b> ~                   | ar erne: the high parameters |   |
|                             |                      |           |                | Lögin       |          |                              | 4                            |   |
|                             |                      |           | Forget passeed |             |          | Login                        |                              |   |
|                             |                      |           |                |             |          |                              |                              |   |
|                             |                      |           |                | (Processor) |          |                              |                              |   |
|                             |                      | 5         | 0              |             | 0        |                              | 2                            |   |
| Massages                    | Saturi Mail          | Matte     | Dena           | UN Loon     | Deact    |                              | -                            |   |

Vi förbehåller oss rätten utan förvarning ändra tekniska parametrar och specifikationer för denna produkt